## How do I display the same product under several categories?

- 1. In the administration panel, go to **Products > Products**.
- 2. Click on the link corresponding to the necessary product.
- 3. In the **Secondary categories** tab, click on the **Add categories** link.
- 4. On the opened page, select the necessary categories.
- 5. Click the **Save** button.

| <u>« back to: Products :: Category: Men</u><br>Editing product: adidas Men's Avantis Jersey |                                                                |                  |             |                |                  |              |           |               |                         |      |
|---------------------------------------------------------------------------------------------|----------------------------------------------------------------|------------------|-------------|----------------|------------------|--------------|-----------|---------------|-------------------------|------|
|                                                                                             | English add product   clone this product   delete this product |                  |             |                |                  |              |           |               |                         |      |
|                                                                                             | <u>General</u>                                                 | <u>Images</u>    | Secon       | dary categorie | s <u>Options</u> | <u>Qty c</u> | liscounts | <u>Files</u>  | <u>Blocks</u>           |      |
|                                                                                             | Addons                                                         | <u>Features</u>  | <u>Tags</u> | Attachments    | Required pro     | <u>ducts</u> | Reward    | <u>points</u> |                         |      |
|                                                                                             |                                                                |                  |             |                |                  |              |           |               |                         |      |
|                                                                                             | NAME                                                           |                  |             |                |                  |              |           |               |                         |      |
|                                                                                             | <u>Apparel</u>                                                 |                  |             |                |                  |              |           |               | <u>edit</u>   <u>de</u> | lete |
|                                                                                             | <u>Basketball</u>                                              |                  |             |                |                  |              |           |               | <u>edit</u>   <u>de</u> | lete |
|                                                                                             | Add categ                                                      | ories            |             |                |                  |              |           |               |                         |      |
|                                                                                             | Save                                                           | or <u>cancel</u> |             |                |                  |              |           |               |                         |      |

**NOTE:** To add **Secondary categories** to a product using the <u>import</u> option, use the instructions from the <u>Imported fields format</u> article.

Article ID: 41

Last updated: 12 Aug, 2013

eShop 2.0 -> Catalogue -> How do I display the same product under several categories?

https://magicdustsupport.com.au/kb2/entry/41/